## Activate consolidation template

To activate any of the deleted consolidation templates, follow these steps:

1. Select "Activate Record" from the Actions menu next to the consolidation template you want to activate, the following message appears:

| Alert                              |        | ×               |
|------------------------------------|--------|-----------------|
| Are you sure you want to activate? |        |                 |
| 1 Record(s) will be affected       |        |                 |
|                                    | CANCEL | ACTIVATE RECORD |

You can click **Cancel** to keep the records inactive.

2. Click **Activate Record** to confirm activating the consolidation template. its status changes to "Active".